## Orientação sobre a solicitação de matrícula no Sapiens - 2023/2

Após ter feito o plano de estudos, acesse o Sapiens e vá em "Análise Curricular". Em seguida, clique em "SOLICITAR matrícula para 2023-2"

| Clique no botão abaixo e faça sua solicitação. |                        |                                 |
|------------------------------------------------|------------------------|---------------------------------|
| Solicitar matrícula pa                         | ra 2023-2              |                                 |
|                                                |                        |                                 |
|                                                |                        |                                 |
|                                                |                        |                                 |
|                                                | Solicitar matrícula pa | Solicitar matrícula para 2023-2 |

Após, aparecerá uma nova janela com a seguinte mensagem:

Г

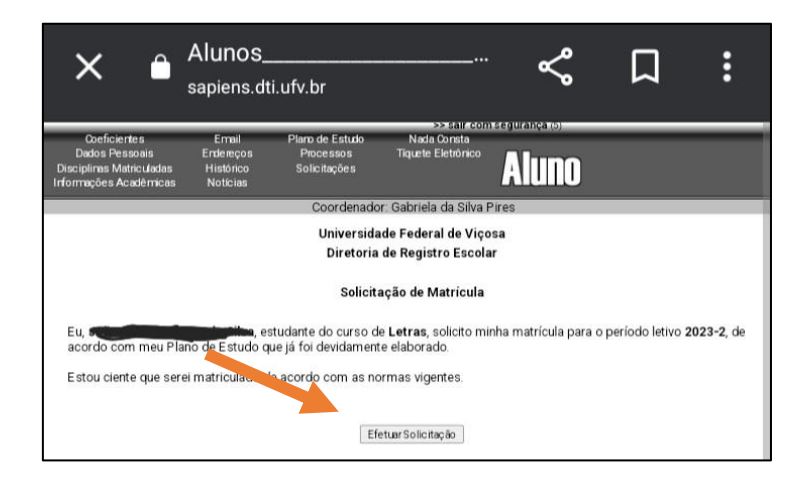

Você deve então clicar em "Efetuar Solicitação". Após, o sistema irá emitir o comprovante de solicitação de matrícula.

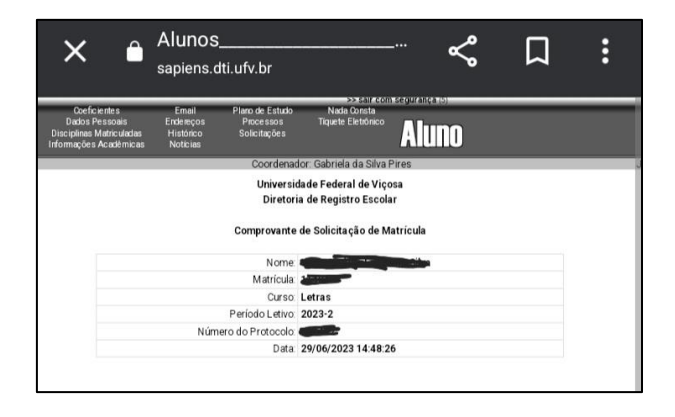

A coordenação fica à disposição para auxiliar os estudantes neste processo.